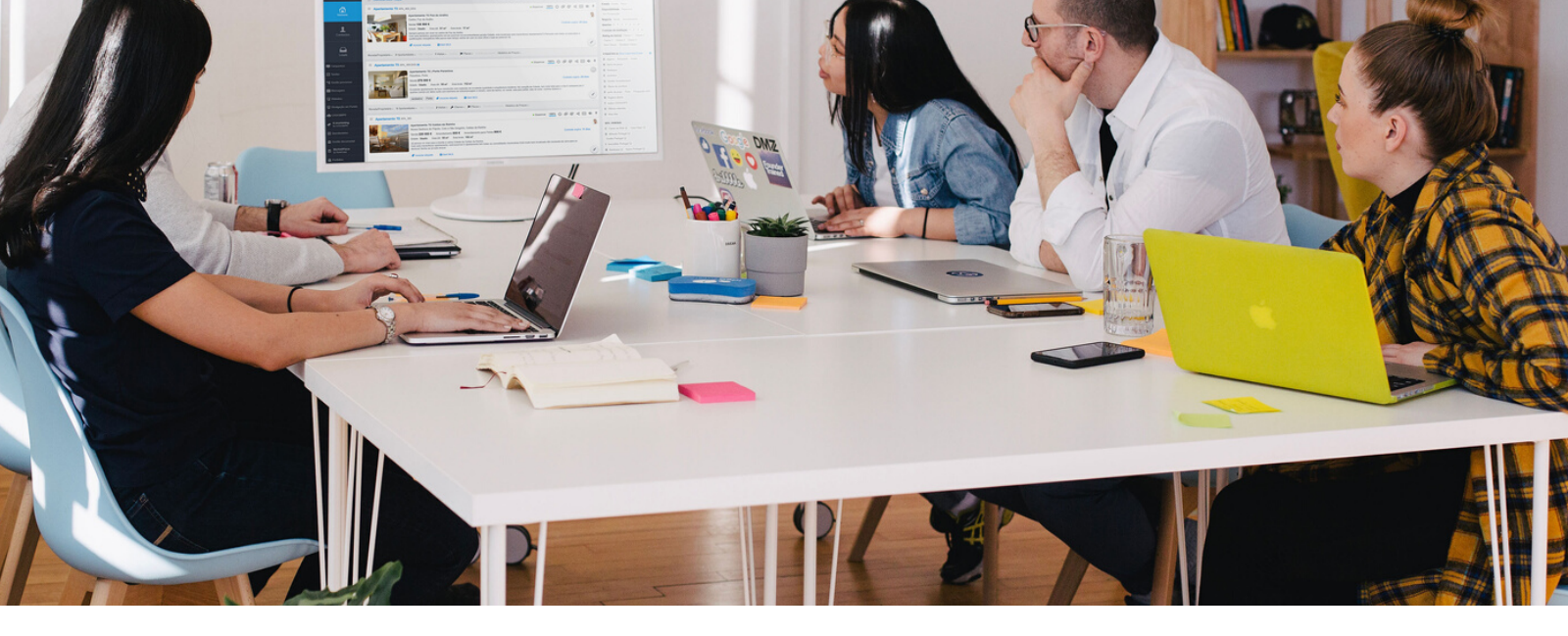

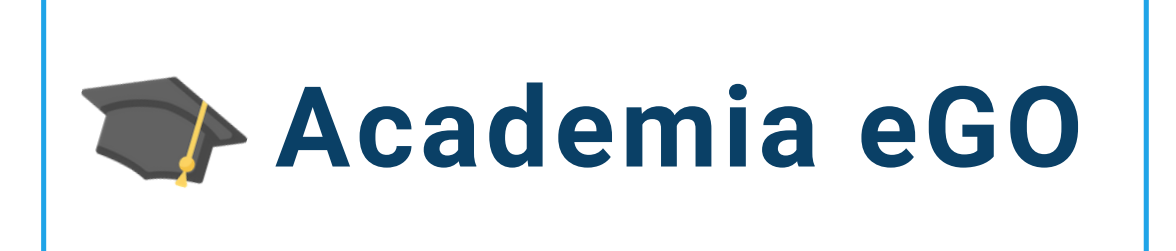

## Centro de Formação eGO Real Estate

## COMO ADICIONAR UMA ASSINATURA NUMA FICHA DE VISITA?

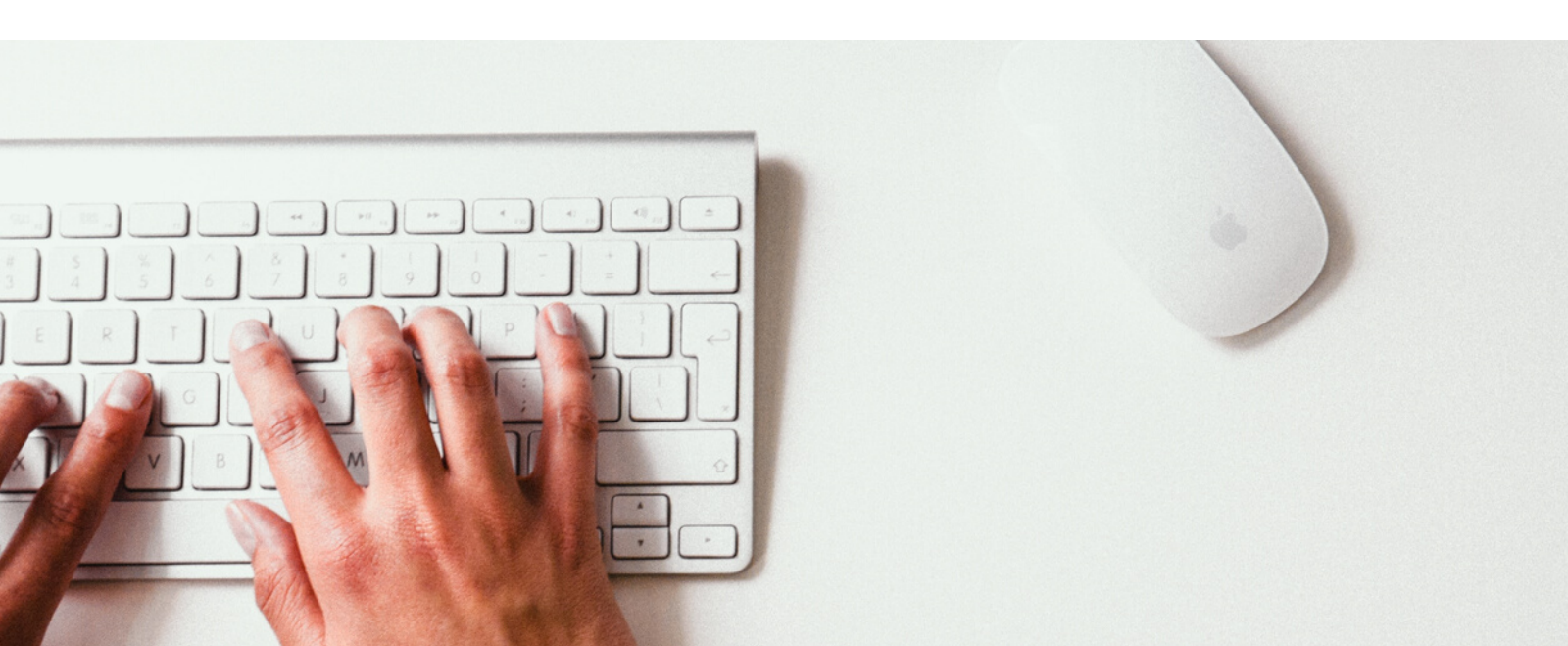

Durante uma visita a um imóvel os intervenientes podem assinar a ficha de visita diretamente através do eGO Real Estate.

Para poder assinar uma ficha de visita diretamente siga estes passos:

1 - Aceda ao separador Oportunidades e escolha uma Oportunidade;

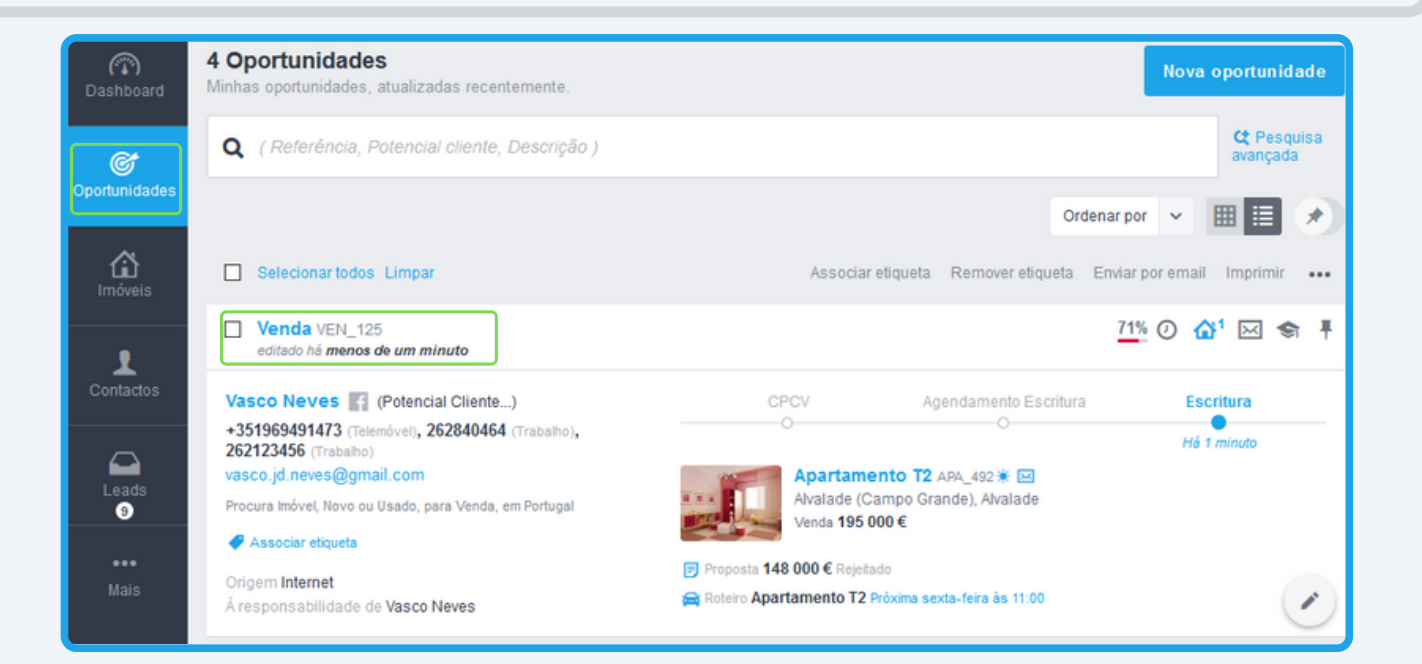

2 - Num Roteiro de visita aceda à Ficha de visita;

| Dashboard                               | Venda, VEN_125<br>Å responsabilidade de Vasco Neves<br>Vasco Neves Potencial Cliente<br>+351969491473 (Telemóvel) , 262840464 (Trabalho)<br>vasco jd.neves@gmail.com                                                                                                    | 71%         GANHA         PERDIDA         ALTA         BADKA         E           CPCV         AGENDAMENTO E         ESCRITURA         Image: CPCV 100%         Image: CPCV 100%         Image: CPCVV 100% |
|-----------------------------------------|----------------------------------------------------------------------------------------------------|----------------------------------------------------------------------------------------------------|
| ^                                       | CHAT EXTERNO                                                                                                    | + Criar acesso externo                                                                                                    |
| [ <b>LL</b> ]<br>Imóveis                | QUE IMÔVEL PROCURA (PREFERÊNCIA) Zeditar Preferência                                                                                                    | IMÓVEL ELEITO × Remover                                                                                                    |
| Contactos                               | Procura Imóvel, <u>Novo</u> ou <u>Usado</u> , para <u>Venda</u> , em <u>Portugal</u> CRUZADOS   ASSOCIADOS   APRESENTADOS / ENVIADOS POR EMAIL, Genr Imóvels  Moradia T2 + 1 La Vie 4                                                                                                    | Apartamento T2 A9A_492 and<br>Avalade (Campo Grande), Alvalade<br>Venda: 195 000 €<br>Área útil Área bruta Área terreno<br>125 m² 187 m²                                                                                                    |
| Leads <sup>10</sup>                     | Alfarrobal, Portimão         Apartamento T2 APA_526       Silver Coast Real Estate ()         Nossa Senhora do Pópulo, Coto e São Gredório, Caldas da Rainha         Apartamento T2 APA_525       Silver Coast Real Estate ()         Nossa Senhora do Pópulo, Coto e São Gredório, Caldas da Rainha         Nossa Senhora do Pópulo, Coto e São Gredório, Caldas da Rainha | PROPOSTA Formulário de proposta + Criar uma proposta                                                                                                    |
| Campanhas                               | Apartamento TO APA 40                                                                                                    | VISITAS 😝 Marcar roteiro de vísita                                                                                                    |
| 📑 Gestão processos                      | Apartamento T2 APA_S<br>Climara de Lobos. Climar                                                                                                    | Apartamento T2 APA_463_DSS accord                                                                                                    |
| 🕁 Mensagens                             |                                                                                                    | + 1 móvel                                                                                                    |
| 🖵 Websites<br>ਦ੍ਰਾDivulgação em Portais |                                                                                                    | TAREFAS RECENTES     + Nova tarefa       Visita Visita APA_463_DSS     Próxima sexta-feira às 11:00                                                                                                    |

 3 - Dentro da Ficha de visita é possível adicionar uma assinatura para cada um dos intervenientes;

| Referência                                                                                                    | Responsável                                                                                                    | Impressão ficha de visita                                                                                                    |
|----------------------------------------------------------------------------------------------------|----------------------------------------------------------------------------------------------------|----------------------------------------------------------------------------------------------------|
| VF_649                                                                                                    | Vasco Neves                                                                                                    | Português (Portugal) 🗸                                                                                                    |
|                                                                                                    | Adicionar Assinatura                                                                                                    |                                                                                                    |
| ados do imóvel                                                                                                    | Preços                                                                                                    | Proprietário 💉 Editar                                                                                                    |
| Apartamento T2 APA_463_DSS                                                                                                    | VENDA                                                                                                    | Nilton Santos                                                                                                    |
| Oliveirinha, Aveiro                                                                                                    | 275000 €                                                                                                    | Email: nitonfsantos2012@gmail.com                                                                                                    |
| 40°36'17.5 N 08°35'29.6 W                                                                                                    | ARRENDAMENTO                                                                                                    | Omitir dados do proprietário na impressão da ficha                                                                                                    |
|                                                                                                    | 0 €                                                                                                    | 🔗 Adicionar Assinatura                                                                                                    |
| otencial cliente 🕜 Editar                                                                                                    | Interesse no imóvel + Adicionar                                                                                                    |                                                                                                    |
| isco Neves                                                                                                    | O Muito Interessado O Interessado                                                                                                    | O Pouco Interessado O Não Interessado                                                                                                    |
| Vasco Neves O Muito Interessado O Interessado O Pouco Interessado O Não Interessado O Não Interessado |                                                                                                    |                                                                                                    |
| mail: vasco.id.neves@amail.com                                                                                                    | ○ Bom preço ○ Preço elevado                                                                                                    |                                                                                                    |
| mail: vasco.jd.neves@gmail.com<br>artão de cidadão:                                                                                                    | <ul> <li>○ Bom preço</li> <li>○ Preço elevado</li> <li>□ Vem fazer nova visita</li> </ul>                                                                                                    |                                                                                                    |
| mail: vasco.jd.neves@gmail.com<br>artão de cidadão:                                                                                                    | <ul> <li>○ Bom preço</li> <li>○ Preço elevado</li> <li>□ Vem fazer nova visita</li> </ul>                                                                                                    |                                                                                                    |
| eleione, +351902491473, 262840464<br>mail: vasco.jd.neves@gmail.com<br>artão de cidadão:                                                                                                    | O Bom preço O Preço elevado Vem fazer nova visita Pontos negativos + Adicionar                                                                                                    | Pontos positivos + Adicionar                                                                                                    |
| Adicionar Assinatura  Obre o negócio + Adicionar  Dá feedback mais tarde                                                                                                    | Bom preço O Preço elevado     Vem fazer nova visita  Pontos negativos + Adicionar  Má condição/estado do imóvel                                                                                                    | Pontos positivos + Adicionar                                                                                                    |
| eleione: +351902491473, 262840464 mail: vasco.jd.neves@gmail.com artão de cidadão:  Adicionar Assinatura  obre o negócio + Adicionar  Dá feedback mais tarde Está a ver outros imoveis                                                                                                    | Bom preço O Preço elevado     Vem fazer nova visita  Pontos negativos + Adicionar     Má condição/estado do imóvel     Divisões Pequenas                                                                                                    | Pontos positivos → Adicionar<br>□ Boas áreas<br>□ Boa localização                                                                                                    |
| Adicionar Assinatura  Adicionar Assinatura  Adicionar Assinatura  bbre o negócio + Adicionar  Dá feedback mais tarde  Está a ver outros imoveis  bservações                                                                                                    | Bom preço O Preço elevado     Vem fazer nova visita  Pontos negativos + Adicionar     Má condição/estado do imóvel     Divisões Pequenas                                                                                                    | Pontos positivos → Adicionar<br>☐ Boas áreas<br>☐ Boa localização                                                                                                    |
| artão de cidadão:  Adicionar Assinatura  obre o negócio + Adicionar  Dá feedback mais tarde Está a ver outros imoveis  bservações                                                                                                    | Bom preço O Preço elevado     Vem fazer nova visita  Pontos negativos + Adicionar     Má condição/estado do imóvel     Divisões Pequenas                                                                                                    | Pontos positivos + Adicionar<br>Boas áreas<br>Boa localização                                                                                                    |
| Potencial Comprador reconhece que realizou esta visit compromete a comunicar à Silver Coast Real Estate cas reconhece que as obrigações que assumiu através do c potencial comprador reconhece que realizou esta visit compromete a comunicar à Silver Coast Real Estate cas reconhece que as obrigações que assumiu através do c potencial comprador reconhece que sobrigações que assumiu através do c potencial comprador reconhece que as obrigações que assumiu através do c potencial comprador reconhece que as obrigações que assumiu através do c potencial comprador reconhece que as obrigações que assumiu através do c potencial comprador reconhece que as obrigações que assumiu através do c potencial comprador reconhecem que o incumprimento das obrig                                                                                                    | Bom preço O Preço elevado     Vem fazer nova visita      Pontos negativos + Adicionar     Má condição/estado do imóvel     Divisões Pequenas      ta no âmbito de um contrato de mediação imus     so venha a adquirir o imóvel ou caso apresen     ontrato de mediação imobiliária celebrado co elo potencial comprador, independentemente     ações ora assumidas implicará o dever de ir | Pontos positivos + Adicionar<br>Boas áreas<br>Boa localização<br>bililária entre a Silver Coast Real Estate e o proprietário pelo que se<br>te o mesmo a terceiros que tenham interesse na sua aquisição. O Proprietário<br>ma Silver Coast Real Estate serão efectivas caso venha a vender o imóvel ao<br>da data em que a venda seja concretizada. O Proprietário e o Potencial<br>demnizar a Silver Coast Real Estate pelos prejuízos causados nos termos                                                       |
| O Potencial Comprador reconhece que realizou esta visit<br>compromete a comunicar à Silver Coast Real Estate cas<br>reconhece que as obrigações que assumiu através do c<br>potencial comprador reconhece que realizou esta visit<br>compromete a comunicar à Silver Coast Real Estate cas<br>reconhece que as obrigações que assumiu através do c<br>potencial comprador reconhece que realizou esta visit<br>compromete a comunicar à Silver Coast Real Estate cas<br>reconhece que as obrigações que assumiu através do c<br>potencial comprador reconhece que realizou esta visit<br>comprador reconhece que as obrigações que assumiu através do c<br>potencial comprador e também a terceiro apresentado p<br>Comprador reconhece que o incumprimento das obrig<br>comprador reconhece que o incumprimento das obrig<br>comprador reconhece que as terceiro apresentado p                                                                                                    | Bom preço O Preço elevado     Vem fazer nova visita      Pontos negativos + Adicionar     Má condição/estado do imóvel     Divisões Pequenas      ta no âmbito de um contrato de mediação imusio venha a adquirir o imóvel ou caso apresen     ontrato de mediação imbilidária celebrado co elo potencial comprador, independentemente ações ora assumidas implicará o dever de in          | Pontos positivos       + Adicionar         Boas áreas       Boa localização         Boa localização       Boa localização         biliária entre a Silver Coast Real Estate e o proprietário pelo que se te o mesmo a terceiros que tenham interesse na sua aquisição. O Proprietário m a Silver Coast Real Estate serão efectivas caso venha a vender o imóvel ao da data em que a venda seja concretizada. O Proprietário e o Potencial idemnizar a Silver Coast Real Estate pelos prejuízos causados nos termos |

- 4 Ao clicar sobre o botão Adicionar Assinatura terá duas opções:
  - Carregar uma imagem
  - Escrever a sua assinatura diretamente no ecrã ;

| Apartame<br>Avenidas | nto TO APA 40 ==>>>]<br>Iovas, Lisboa | VISITAS              |   |            |
|----------------------|---------------------------------------|----------------------|---|------------|
| Apar<br>Câma         | Assinatura                            |                      | × |            |
|                      |                                       |                      |   | vel        |
|                      |                                       |                      |   |            |
| Criar nota.          |                                       |                      |   |            |
|                      |                                       |                      |   |            |
| portugal, nov        |                                       |                      | J | Folheto Pr |
|                      | + Carregar imagem Cano                | celar Limpar Guardar |   | 2          |
|                      |                                       |                      |   |            |

5 - Se já tiver uma assinatura previamente gravada basta fazer o upload em
+ Carregar Imagem, selecione o separador Gestão;

| Referência                                  |                                                                 | Responsável                                                                                         | Imp                    | pressão ficha de visita                                                    |
|---------------------------------------------|-----------------------------------------------------------------|----------------------------------------------------------------------------------------------------|------------------------|----------------------------------------------------------------------------|
| VF_649                                      |                                                                 | Vasco Neves                                                                                         | pnature.png ×          | ortuguês (Portugal) 🗸                                                      |
| Dados do imóvel                             |                                                                 | Preços                                                                                              | Pro                    | prietário 🖌 Editar                                                         |
|                                             | Apartamento T2 APA_463_DSS<br>Rua direta<br>Oliveirinha, Aveiro | VENDA<br>275000 €                                                                                   | Nilte<br>Tele<br>Em:   | n Santos<br>fone: 227336115<br>ail: niltonfsantos2012@gmail.com            |
|                                             | 40°36'17.5 N 08°35'29.6 W                                       | ARRENDAMENTO                                                                                        |                        | Omitir dados do proprietário na impressão da ficha<br>Adicionar Assinatura |
| Telefone: +35190249<br>Email: vasco.jd.neve | 1473, 262840464<br>s@gmail.com                                  | O Muito Interessado O Interessa<br>O Bom preço O Preço elevado                                      | do U Pouco Interessado | U Nao Interessado                                                          |
| Adicionar Assin                             | atura                                                           | Vem fazer nova visita                                                                               |                        |                                                                            |
| Adicionar Assin<br>Sobre o negócio          | atura<br>+ Adicionar                                            | Vem fazer nova visita Pontos negativos + Adicionar                                                  | Por                    | ntos positivos + Adicionar                                                 |
| Canao de cidadao:                           | + Adicionar<br>s tarde<br>imoveis                               | Vem fazer nova visita  Pontos negativos + Adicionar  Má condição/estado do imóvel Divisões Pequenas | Por                    | <b>ttos positivos + Adicionar</b><br>Boas áreas<br>Boa localização         |

**6** - Poderá também assinar diretamente no ecrã, digitalmente. No final clique em **Guardar**;

| Apartame<br>Avenidas                        | nto TO APA 40 🖘   |   |             |
|---------------------------------------------|-------------------|---|-------------|
| Apar<br>Câma                                | Assinatura        | × |             |
| Criar nota.<br>Oportunidad<br>portugal, not | * Carregar imagen |   | Folheto Pro |

7 - Conclua o preenchimento da ficha de visita e clique em Concluir
 Avaliação da Visita e depois em Concluir Avaliação da Visita;

| VF_649                                                                                                    | Responsável<br>Vasco Neves<br>& Adicionar Assinatura                                                                                                    | Impressão ficha de visita<br>Português (Portugal) ~                                                                                                    |
|----------------------------------------------------------------------------------------------------|----------------------------------------------------------------------------------------------------|----------------------------------------------------------------------------------------------------|
| Ados do imóvel<br>Apartamento T2 APA_463_DSS<br>Rua direta<br>Oliveirinha, Aveiro<br>40°36'17.5 N 08°35'29.6 W                                                                                                    | Preços<br>VENDA<br>275000 €<br>ARRENDAMENTO<br>0 €                                                                                                    | Proprietário  ✓ Editar<br>Nilton Santos<br>Telefone: 227336115<br>Email: niltonfsantos2012@gmail.com<br>☐ Omitir dados do proprietário na impressão da ficha<br>✔ Adicionar Assinatura                                                                                                    |
| otencial cliente  Celtar asco Neves elefone: +351902491473, 262840464 mail: vasco.jd.neves@gmail.com artão de cidadão:  Adicionar Assinatura Signature.png ×                                                                                                    | Interesse no imóvel + Adicionar<br>Muito Interessado O Interessado O Po<br>O Bom preço O Preço elevado<br>Vem fazer nova visita                                                                                                    | vuco Interessado 🛛 Não Interessado                                                                                                    |
| obre o negócio + Adicionar<br>Dá feedback mais tarde<br>Está a ver outros imoveis                                                                                                    | Pontos negativos + Adicionar<br>Má condição/estado do imóvel<br>Divisões Pequenas                                                                                                    | Pontos positivos + Adicionar<br>⊠ Boas áreas<br>⊠ Boa localização                                                                                                    |
| bservações                                                                                                    |                                                                                                    |                                                                                                    |
| O cliente encontra-se bastante interessado neste imóvel                                                                                                    |                                                                                                    |                                                                                                    |
| O cliente encontra-se bastante interessado neste imóvel<br>O Potencial Comprador reconhece que realizou esta visil<br>compromete a comunicar à Silver Coast Real Estate car<br>reconhece que as obrigações que assumiu através do c<br>potencial comprador e também a terceiro apresentado p<br>Comprador reconhecem que o incumprimento das obrig | la no âmbito de um contrato de mediação imobiliári<br>so venha a adquirir o imóvel ou caso apresente o m<br>ontrato de mediação imobiliária celebrado com a S<br>elo potencial comprador, independentemente da da<br>ações ora assumidas implicará o dever de indemni | a entre a Silver Coast Real Estate e o proprietário pelo que se<br>esmo a terceiros que tenham interesse na sua aquisição. O Proprietário<br>ilver Coast Real Estate serão efectivas caso venha a vender o imóvel ao<br>ta em que a venda seja concretizada. O Proprietário e o Potencial<br>izar a Silver Coast Real Estate pelos prejuízos causados nos termos |

## 8 - Se clicar em Imprimir ficha de visita verá que as assinaturas já se encontram associadas;

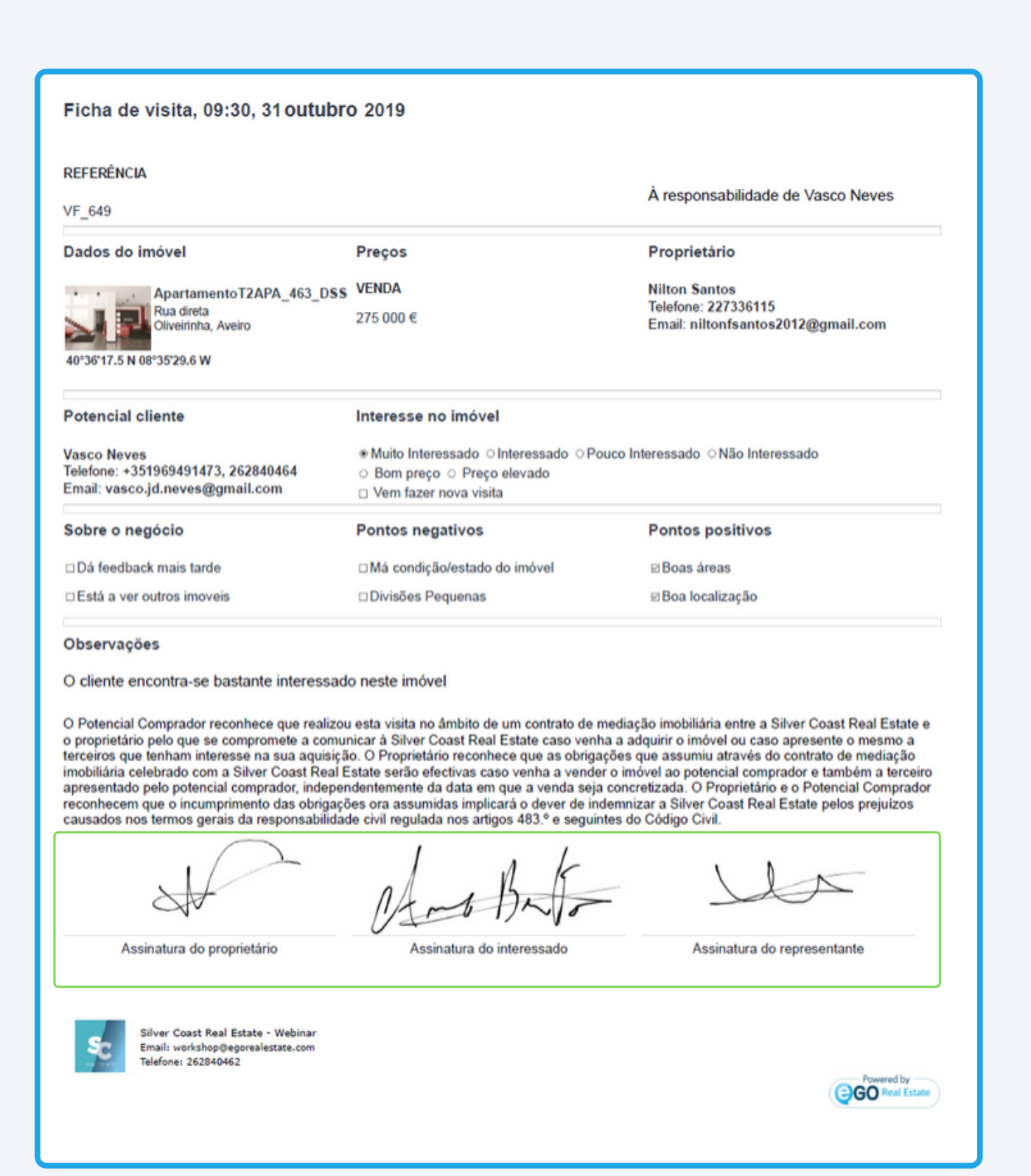

Poderá ainda entrar em contacto com as nossas equipas através dos diferentes canais disponíveis para esse efeito;

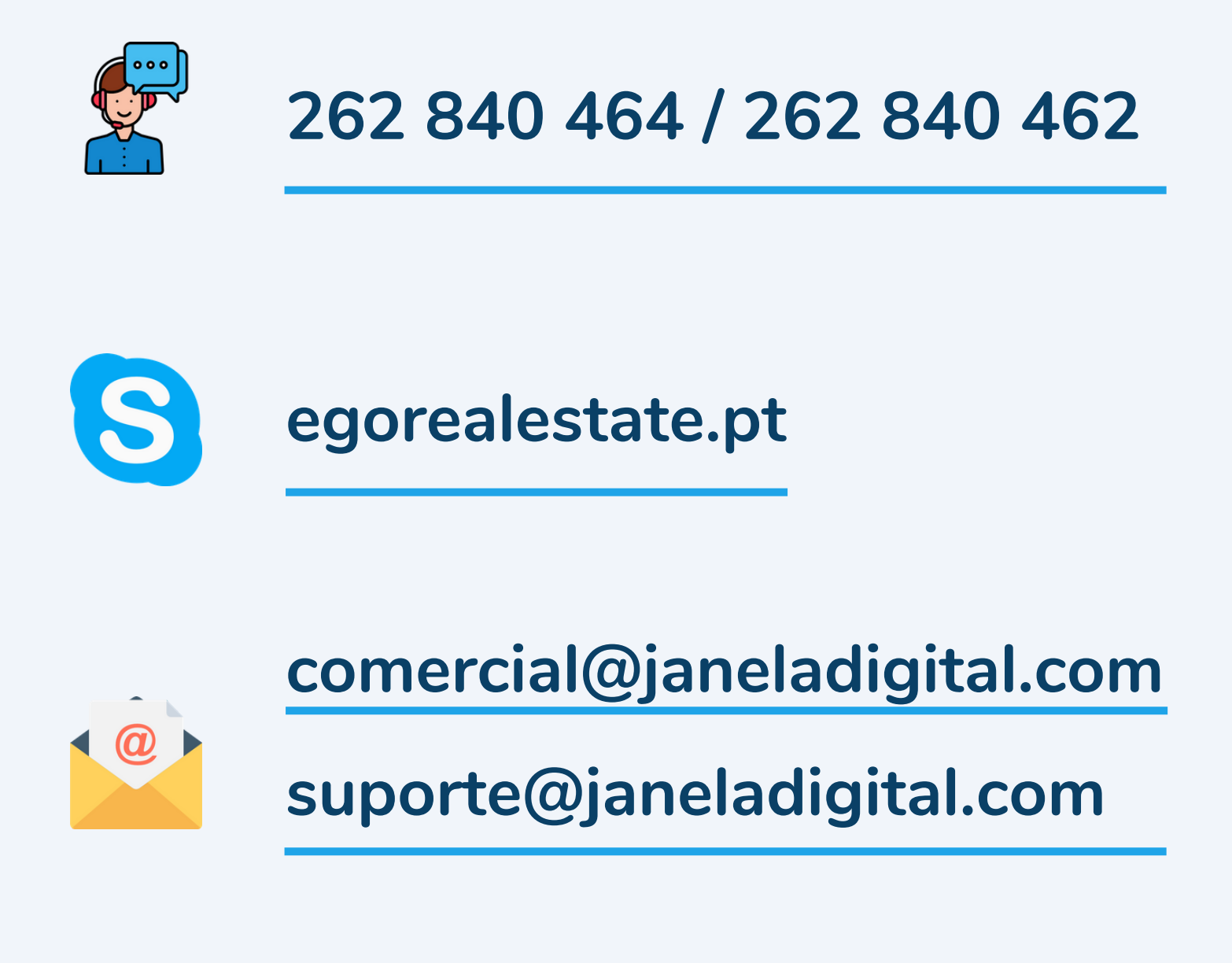

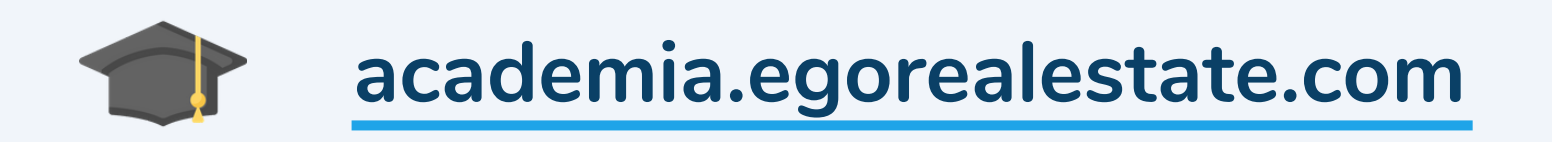